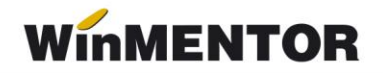

# **Trecere la cota de TVA de 24%** (conform modificărilor publicate în Monitorul Oficial –

Partea I, Nr. 431/28.06.2010)

Începând cu 1 Iulie 2010, cota de TVA de 19% crește la 24%. Este foarte important să faceți următoarele modificări doar dacă sunteți în luna iulie 2010 și ați făcut în prealabil o salvare de date. Astfel, în Mentor sunt necesare următoarele modificări:

### A) Modificarea procentului de TVA

În luna iulie, în nomenclatorul de TVA (Mentor > Nomenclatoare > Articole > TVA) trebuie modificată cota din 19% în 24 % și denumirea corespunzătoare. În celelalte luni va rămâne valabil vechiul procent de 19%.

| Valoarea tavei ( % ) | 24               | lesire 🧯      |
|----------------------|------------------|---------------|
| Denumirea taxei      | 24%              | Modific V     |
| Conturi radacina per | ntru acest proce | nt de TVA:    |
|                      | 7 Colonial       | 3- Neexigibil |
| 1 - Deductibil       | Z- Colectat      | • Hoongin     |

Fig. 1

### B) Actualizarea preţurilor și a valorii stocurilor

1) În cazul lucrului cu marfă în magazin evidenţiată cantitativ-valoric (firmele care au obiect de activitate "Comerţ cu amănuntul" și ţin evidenţă stocurilor la preţ de vânzare cu adaos și TVA neexigibil):

**1.1 Utilizatorii care lucrează cu preţuri nominale cu TVA și doresc modificarea preţului de vânzare din nomenclatorul de articole** pot folosi opţiunea "Actualizare preţ vânzare" din Mentor > Nomenclatoare. Această actualizare se poate face introducând coeficientul de majorare care poate fi aplicat la toate articolele (dacă se utilizează doar cota de 19%), la o parte din ele, prin "Modificare selectivă"(dacă se utilizează și cota de 9% și/sau 5%), sau doar pentru anumite categorii de preț.

**!!!Atenție:** Verificați rotunjirile setate în nomenclatorul de articole, pagina *Preţuri*. În funcție de acestea, se vor calcula noile preţuri. Dacă setarea rotunjirilor nu este bună, atunci puteți folosi opțiunea "Modificare valori" din Service > Conversie, pentru a o schimba.

... pentru calculatoare care nu știu contabilitate

| lasa de caracterizare Categorie de pret<br>nedefinit nedefinit                                                                                                    | lesire                                                                                            |
|----------------------------------------------------------------------------------------------------|---------------------------------------------------------------------------------------------------|
| Pret valuta X Curs 2 Pret vanzare X Coef. 3 Modificare selectiva                                                                                                    | 1                                                                                                 |
| ATENTIE !                                                                                                    | Rotunjire la                                                                                      |
| Aceasta optiune va modifica preturile de vanzare din nomenclatorul de articole astfel:                                                                                | Pret vanzare                                                                                      |
| pret de vanzare = pret vanzare vechi x coeficient specificat<br><u>C</u> oeficient pentru majorarea pretului : 1,042                                                  | aplicate<br>la calculul<br>Pretului de<br>Vanzare<br>sunt cele<br>descrise la nivel<br>de articol |
| (exemplu: pentru pretul de 1000 lei, coeficientul 1.50 determina Pret vanzare = 1500 lei.)  Coeficientul se aplica la  Pretul de vanzare (lei) Da Pretul in valuta Nu | Pret valuta<br>                                                                                   |

Fig. 2

Pentru modificarea TVA-ului neexigibil din stoc și, eventual, a preţurilor de înregistrare a stocurilor se utilizează Generatorul de modificări de preţ (Mentor > Interne > Generator modificări de preţ). În generator se va completa automat noul preţ de vânzare, dacă acesta a fost actualizat prin procedura din pasul anterior.

**1.2. Utilizatorii care lucrează cu preţuri nominale cu TVA în nomenclator și NU doresc modificarea preţului de vânzare** trebuie să utililizeze Generatorul de modificări de preţ, fără nicio schimbare a preţurilor. Acestea rămân neafectate, dar se diminuează adaosul și crește TVA-ul neexigibil aferent fiecărei poziții de stoc.

**1.3.** Utilizatorii care au prețuri de vânzare = 0 în nomenclatorul de articole și doresc modificarea prețurilor de înregistrare a stocurilor, trebuie să procedeze în felul următor:

**1.3.1.** dacă în nomenclatorul de articole, pe pagina *Preţuri*, este setat "cu TVA inclus = DA", atunci pe Generatorul de modificări de preţ este adus preţul de înregistrare fără TVA și trebuie completată coloana "+/-%" cu valoarea 24. În felul acesta, se menține adaosul deja înregistrat în stoc și se majorează valoarea TVA-ului neexigibil.

**1.3.2.** dacă în nomenclatorul de articole, pe pagina *Preţuri*, este setat "cu TVA inclus = NU", atunci pe Generatorul de modificări de preţ este adus preţul de înregistrare calculat deja cu noul procent de TVA. Nu trebuie completată coloana "+/-%", ci doar se generează documentul de modificare de preţ.

1.4. Utilizatorii care au preţuri de vânzare incorecte în nomenclatorul de articole (valori vechi rămase în baza de date) și doresc modificarea preţurilor de înregistrare a stocurilor trebuie să procedeze în felul următor:

Trebuie adăugată o categorie nouă de preţ de tip "% adaos aplicat la preţ înregistrare". Aceasta se va asocia articolelor folosind opţiunea "Modificare valori" din Service > Conversie. Aici trebuie alese toate articolele din nomenclator ("Selectez toate"),

# WinMENTOR

trebuie bifată "Modific" = Da și apoi pe butonul "Categorii de preț" trebuie aleasă categoria de preț anterior definită, ca în figura de mai jos.

| nlocuire valori in nomenclatoarele de articole si parteneri |                          |                                    |                                                        |                                |  |  |  |
|-------------------------------------------------------------|--------------------------|------------------------------------|--------------------------------------------------------|--------------------------------|--|--|--|
| 1. Articole   2. Parteneri                                  |                          |                                    |                                                        |                                |  |  |  |
| Nr.                                                         | Articole                 | selectate pentru modificare        |                                                        | Asistent SQL                   |  |  |  |
| 1 /                                                         | Art A                    | Modific "Categorii de pret"        |                                                        |                                |  |  |  |
| <u> </u>                                                    |                          |                                    |                                                        | [\NArt.db" a<br>1\2010_07\NArt |  |  |  |
|                                                             |                          | 1 adaug. categ. pret? Da           | 3 modific proc. pentru categ.?                         | Nu l'incoro_or minit           |  |  |  |
|                                                             |                          | A <u>d</u> aug categoria:<br>P3    | Modific procent:<br>nedefinit                          |                                |  |  |  |
|                                                             |                          | Esc                                | Categorii de preturi                                   | Cauta                          |  |  |  |
|                                                             |                          | Denumire                           | Tip                                                    |                                |  |  |  |
| Clasa ca                                                    | aracterizare 2 <b>Nu</b> | nedefinit                          | · · ·                                                  | TVA? Nu                        |  |  |  |
| Class                                                       |                          |                                    | - nominal cu TVA                                       | TVA                            |  |  |  |
| Liasa                                                       | a noua:                  | ► P3                               | <ul> <li>% adaos aplicat la PU inregistrare</li> </ul> | ?                              |  |  |  |
| Adaos fi                                                    | formare pret Nu          |                                    |                                                        | -                              |  |  |  |
|                                                             | ,                        | Adaug                              | Detalii                                                | R                              |  |  |  |
| Mod                                                         | lific "Are certificat d  | e calitate" ? Nu Valoare noua = Nu | Modific "Urmarire pret intrare" ?                      | Valoare noua = Nu              |  |  |  |
| Mod                                                         | lific "Are data de ex    | pirare"? Nu Valoare noua = Nu      | Modific "Tip Pret Maximal" ?                           | Are pret maximal ? Nu          |  |  |  |
|                                                             | Modific Da               | Categorii de pret                  | , transmis catre clienti ? <b>Nu</b> , impus ?         | ? Nu , lunar ? Nu              |  |  |  |
|                                                             | I <u>n</u> locuire val   | ori pentru articolele selectate    |                                                        |                                |  |  |  |

Fig. 3

După efecturarea acestor selecții, la revenirea în machetă trebuie apăsat butonul "Înlocuire valori pentru articolele selectate".

Categoria selectată mai sus, va trebui asociată temporar (până după modificarea preţurilor) tuturor gestiunilor cu marfa în magazin ( cu adaos și TVA neexigibil). Pe generatorul de modificări de preţ, se vor selecta pe rând gestiunile cu marfa în magazin, iar procedura de modificare va fi cea descrisă la punctul 1.3.2

**1.5.** Utilizatorii care au prețuri de vânzare = 0 în nomenclatorul de articole și NU doresc modificarea prețului de vânzare, trebuie să procedeze în felul următor:

1.5.1. dacă în nomenclatorul de articole, pe pagina *Preţuri*, este setat "cu TVA inclus = DA", atunci pe Generatorul de modificări de preţ este adus preţul de înregistrare fără TVA și trebuie completată coloana "+/-%" cu valoarea 19. În felul acesta, se menține adaosul deja înregistrat în stoc și se majorează valoarea TVA-ului neexigibil.

1.5.2. dacă în nomenclatorul de articole, pe pagina Preţuri, este setat "cu TVA inclus = NU", atunci pe Generatorul de modificări de preţ este adus preţul de înregistrare calculat deja cu noul procent de TVA. Pentru a reveni la vechiul perţ de înregistrare trebuie completată coloana "+/-%" cu valoarea -4,03.

**1.6. Utilizatorii care au prețuri de vânzare incorecte în nomenclatorul de articole (valori vechi rămase în baza de date) și NU doresc modificarea prețurilor de înregistrare a stocurilor** trebuie să procedeze în felul următor:

Se adăugă și asociază articolelor categoria de preţ ca la punctul 1.4. Pe generatorul de modificări de preţ, se vor selecta pe rând gestiunile cu marfă în magazin, iar procedura de modificare va fi cea descrisă la punctul 1.5.2.

## 2) În cazul lucrului cu marfa în magazin valoric :

În urma modificării cotei de TVA de la punctul A, articolul generic "Marfă în magazin valoric 19%" din nomenclatorul de articole va avea cota de 24% deci trebuie modificată și denumirea în mod corespunzător: "Marfă în magazin valoric 24%". Pentru a regla valoarea stocului, mai exact adaosul și TVA-ul neexigibil, va fi nevoie să se creeze o cotă de 19% care se va asocia unui articol nou creat "Marfă în magazin valoric 19%".

Reevaluarea stocului conform noii cote de TVA:

- Se consultă balanţa contabilă pentru a prelua soldurile conturilor de marfă gestionate valoric, adaosul aferent şi TVA-ul neexigibil.
- Pe MENTOR > INTERNE > Diminuări de stoc se alege articolul generic definit anterior cu TVA 19%, se completează 1 la Cant și soldul din balanţa la 371.02 la "PU dest". La cont se alege un cont intermediar, de exemplu 473. Pe livrare se completează la "PU inreg" aceeași valoare ca la PU dest și cu dublu-click pe OK este adusă valoarea de achiziţie. Dacă s-a lucrat corect, acesta valoare ar trebui să fie = Sold 371.02 - Sold 442.08 - Sold 378.02 din balanţa contabilă.
- Pe MENTOR > INTERNE > "Măriri de stoc" se alege articolul "Marfă în magazin valoric 24%" și se completează Cant = 1.
  - Dacă se dorește păstrarea procentului de adaos, se completează la "PU dest" noua valoare de înregistrare = vechiul sold \* 1,042.
  - Dacă se dorește menținerea prețurilor vechi (se diminuează adaosul și crește TVA-ul neexigibil), atunci se completează la "PU dest", același sold la 371.02.

Pe Livrare se va completa la "PU achiz" vechea valoare de achiziție și la "PU Inreg" valoarea de pe Document. În ambele cazuri, pe document se va completa același cont intermediar 473.

Dacă se dorește anularea rulajelor astfel generate pe 371.02, 378.02 respectiv 473, se vor folosi notele contabile diverse.

## 3) În cazul utilizării casei de marcat:

**Dacă modul de lucru este Emulare tastatură:** În casa de marcat se introduce noua cotă de TVA, iar codul aferent acestei cote trebuie trecut în Mentor > Interne > Emulare tastatură pe pagina "Date de lucru" în coloana "cod departament în casa de marcat".

**Dacă modul de lucru este Offline:** Este suficientă schimbarea procentului (din 19 în 24) în memoria casei pe același cod de TVA.

## 4) În cazul firmelor care lucrează cu sateliți

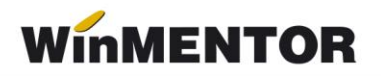

Modificarea cotei de 19% în 24% se va face pe BAZĂ, urmând să se transmită fiecărui SATELIT nomenclatorul nou de cote TVA. Sateliții vor aplica aceleași măsuri ca mai sus pentru actualizarea prețurilor din nomenclator și actualizarea stocurilor din gestiunea proprie.

| Sincronizare date Baza -> sateliti                                    |                         |                    |                       |  |  |  |  |
|-----------------------------------------------------------------------|-------------------------|--------------------|-----------------------|--|--|--|--|
| <mark>T</mark> rimit date catre satelitul<br>Satelit                  |                         | V Start !          | X lesire              |  |  |  |  |
| 1 · Nomenclatoare 2 · Stocuri/Solduri initiale 3 · Alte nomenclatoare |                         |                    |                       |  |  |  |  |
| Caracterizari contabile                                               | Nomenclatoare           |                    |                       |  |  |  |  |
| Nu Articole                                                           | Nu Banci nivel national | Da TVA             | Nu Activitati         |  |  |  |  |
| Nu Parteneri                                                          | Nu Banci firma          | Nu Taxe            | Nu Clase art.         |  |  |  |  |
| Nu Personal                                                           | Nu Subunitati           | Nu Monede          | Nu Clase part.        |  |  |  |  |
| Nu Banci                                                              | Nu Sateliti             | Nu Conturi         | Nu Locuri munca       |  |  |  |  |
|                                                                       | Nu Tarife orare         | Nu Caract.supl.art | Nu Noul plan contabil |  |  |  |  |
|                                                                       |                         |                    |                       |  |  |  |  |
|                                                                       |                         |                    |                       |  |  |  |  |
|                                                                       |                         |                    |                       |  |  |  |  |
|                                                                       |                         |                    |                       |  |  |  |  |

Fig. 4